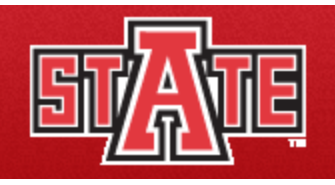

## **<u>ITTC SMARTGuide</u>** for new users to Blackboard Learn

## **Exporting From Blackboard Learn**

1. Select the course to be exported.

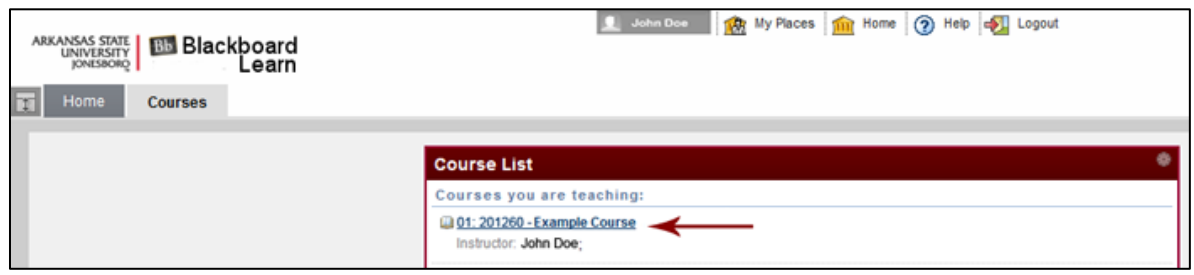

- Under *Control Panel* on the left of your screen, clicking on Packages and Utilities will open up a drop down menu. Click on *Export/Archive Course*.
- 3. Click on *Export* on the top.

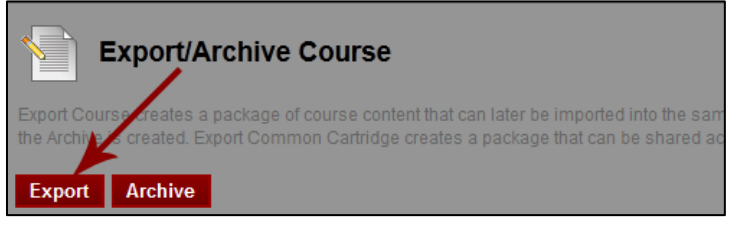

4. Select all the items you wish to export.

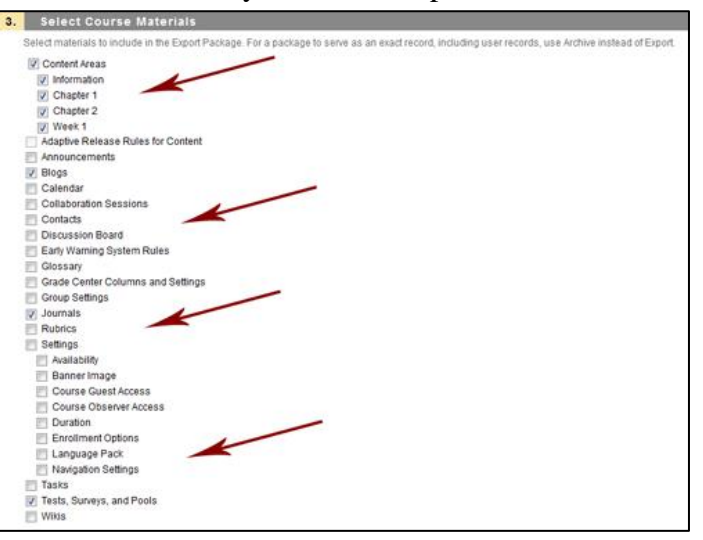

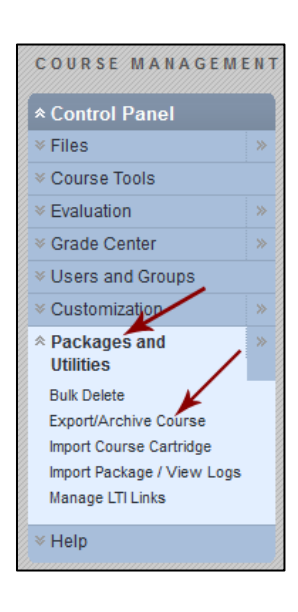

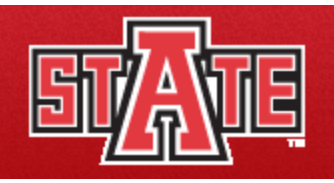

5. Click on *Submit* after you are done.

**\*\*\*** Please allow up to 60 minutes wait time for courses with lots of content (videos, PowerPoint, etc.). You will receive a confirmation email. Wait for the email. **\*\*\*** 

**INTERACTIVE TEACHING & TECHNOLOGY** 

After you receive the email, click on *Export/Archive Course* again under Packages and Utilities in *Control Panel*. You will see an Export File. Click on the file to download it. Do not unzip or change the file name.

| Export/Archive Course                                                                                                    |
|----------------------------------------------------------------------------------------------------|
| Export Course creates a package of course content that can later be imp<br>the Archive is created. Export Common Cartridge creates a package that |
| Export Archive                                                                                                    |
| File Name                                                                                                    |
| ExportFile john001 20120813033108.zip 😵                                                                                                    |

Library Suite 301 | (870) 972-2334

http://www2.astate.edu/ittc

7. You are done with *Exporting* your course.

Training material provided by the Interactive Teaching & Technology Center, Arkansas State University, AR 72467. For further information you may contact <u>ittclab@astate.edu</u>, 870-972-2334 or come by and visit us at http://www2.astate.edu/ittc or Library, Suite 301. Information for the **ITTCSMARTGuide** provided in part by <u>http://www.blackboard.com</u>.